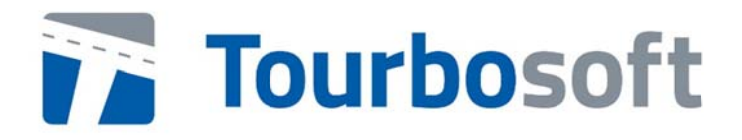

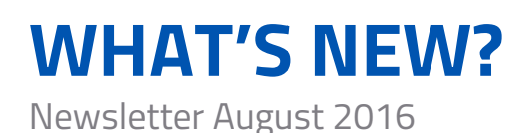

Sehr geehrte Tourbosoft-Kunden,

mit diesem Newsletter möchten wir Ihnen eine spannende Neuerung aus unserem Hause vorstellen:

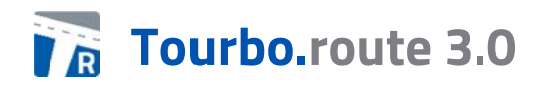

Mit dem neuesten Release von Tourbo.route haben wir nicht nur das gesamte Erscheinungsbild des Programms modernisiert, sondern auch viele neue und hilfreiche Funktionen geschaffen. Unser Ziel war es, die Usability und Performance deutlich zu erhöhen und gleichzeitig den langjährigen Nutzern den Umstieg so leicht wie möglich zu machen.

Durch den Einsatz neuer und modernerer Techniken im Backend konnten wir viele Funktionen schaffen, die aus unserer Sicht die Arbeit der Disponenten noch weiter erleichtert. Einige der Highlights haben wir im Folgenden für Sie zusammengefasst.

#### **NEUE MENÜLEISTE MIT GRUPPIERUNG**

Das erste Hauptfenster wurde entfernt. Alle Funktionen wurden auf **eine einzige Programmoberfläche** übertragen. Die Programmfunktionen sind über eine neue Menüleiste erreichbar. Die **Menüleiste wurde nach Bedarf und Häufigkeit für die jeweiligen Funktionen strukturiert**. Durch Mausradunterstützung (wenn sich der Mauszeiger in der Gruppenreiterleiste befindet) wird eine schnelle Umschaltbarkeit der Menügruppen gewährleistet.

| Tourbo.rou | ite                 |                |              | De la               |               |               |            |
|------------|---------------------|----------------|--------------|---------------------|---------------|---------------|------------|
| 3 Belege   | Stammdaten          | 📃 Fuhrpark     | 🔝 Tourbo.avi | is 😡 Sonstiges      | Verwaltung    | 🛐 Info        |            |
| Manueller  | r Beleg 😫 Beleg dru | ucken 📘 Belegg | ositionen 💦  | Kleinster Zusatzweg | 🤪 Paketdienst | eisterprüfung | Packstücke |

#### **NEUE NAVIGATIONSLEISTE**

Zur Workflowsteuerung wurde eine neue Navigationsleiste entworfen. Die Gruppen können bedarfsweise ein- oder ausgeklappt werden. Die **Aufteilung der Navigation linksund rechtsseitig vom Hauptfenster entfällt und es entsteht deutlich mehr Platz für den Tourenbaum.** Nun können dort mehr Informationen zu den Abladestellen und Belegen angezeigt werden. Der Workflow ist "von oben nach unten" abgebildet, dies erleichtert die Bedienbarkeit und orientiert sich am Arbeitsablauf in der Disposition. Verschiedene Buttons für die Tourenberechnung wurden für einen einfacheren Zugriff konsolidiert.

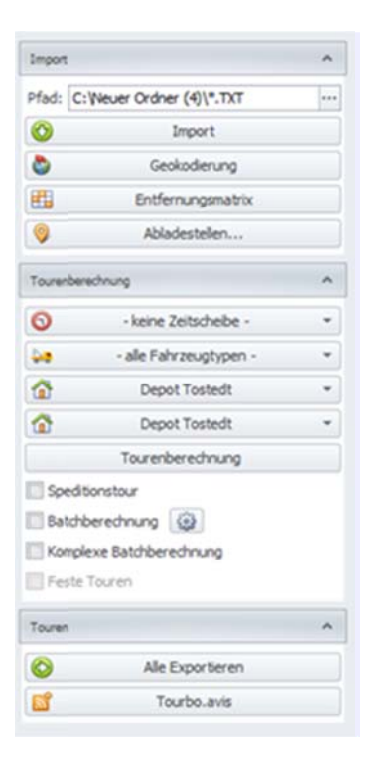

#### **UMSCHALTBARES DESIGN**

Durch **umstellbare Designvorlagen** können Anforderungen an Kontrast oder optische Wünsche **individuell konfiguriert werden**. Die Programmoberfläche des Hauptfensters und die Sub-Dialoge berücksichtigen das konfigurierte Design.

|            |                                                                                                    |                                                                             |                                                                                               |                                                                                                    |                                                                                                    |               | Farbschema                                                                                                    |                                                        |
|------------|----------------------------------------------------------------------------------------------------|-----------------------------------------------------------------------------|-----------------------------------------------------------------------------------------------|----------------------------------------------------------------------------------------------------|----------------------------------------------------------------------------------------------------|---------------|----------------------------------------------------------------------------------------------------|--------------------------------------------------------|
|            | Strasse<br>Rühmerwiesen GS<br>NBG<br>Bahnhofstr.<br>Nordsunderberg 4<br>Hannoverschestr. 34<br>Auf dem Kamp<br>Abelbecker Weg 10<br>Damaschke Weg 2 | PLZ<br>83973<br>25494<br>29693<br>29664<br>29664<br>29664<br>29664<br>29614 | Ort<br>Sauensiek<br>Borstel<br>Ahlden<br>Walsrode<br>Walsrode<br>Walsrode<br>Soltau<br>Soltau | Vorgang<br>30118113<br>30118182<br>20191281<br>BV50210578<br>30118491<br>Baumarkt<br>20188244<br>20191476 | Lieferdatum<br>2015-08-24<br>2015-08-24<br>2015-08-24<br>2015-08-24<br>2015-08-24<br>2015-08-24<br>2015-08-24<br>2015-08-24 | Markierung    | DevExpress Style<br>DevExpress Dark Style<br>VS2010<br>Seven Classic<br>Office 2010 Blue<br>Office 2010 Black<br>Office 2010 Silver<br>Office 2013 | Betre.<br>früh<br>früh<br>im la<br>im la<br>im la<br>0 |
| is nicht g | Ludwig Bauer Str.<br>Hülskensweg<br>Boimstorf Schaperdrift<br>vellefert werden Muss geliefer                                                        | 74189<br>47447<br>38150                                                     | Weinsberg<br>Moers<br>Königslutter                                                            | 20192084<br>20168042<br>20186379<br>20189285                                                              | 2015-08-24<br>2015-08-24<br>2015-08-24<br>2015-08-24<br>2015-08-24<br>Selektion invertie                                    | ren] Filter.* | Office 2013 Dark Gray<br>Office 2013 Light Gray<br>✓ Visual Studio 2013 Blue<br>Visual Studio 2013 Light<br>Visual Studio 2013 Dark<br>Coffee      | 0<br>10.0<br>10.0                                      |

# TOURENBAUM

Das Steuerelement zur Tourendarstellung wurde vollständig ausgetauscht. Besondere Merkmale:

- Gruppierung nach Fahrzeug möglich (bessere Übersicht bei sehr vielen Touren pro Fahrzeug und Tag)
- ✓ **Spaltensicht** der einzelnen Informationen (bessere Lesbarkeit)
- Konfigurierbare Schriftart
- ✓ Belegebene einblendbar
- Verbesserte Anzeige der Belegfarbe jedes einzelnen Belegs einer Abladestelle (zuvor war lediglich die Farbe des ersten Beleges erkennbar)
- ✓ Verschiedene Modi zur Darstellung der Beleginformationen auf Abladestellenebene
- ✓ Unterschiedliche Farben für den Tourenstatus (eingefroren, exportiert)
- Ausweisung des Überschreitungsgrundes für Gewicht, Zeit, etc. (zuvor wurde nur lediglich der Tourenkopf rot eingefärbt)
- Multiselektion auf Abladestellen- und Tourebene (mehrere Abladestellen oder Touren können gleichzeitig selektiert werden, um diese z.B. zu verschieben, zu löschen, etc.)
- Summenzeile, in der die Summe der relevanten Daten (Dauer, Länge, Wert, Kosten, etc.) aller Touren und zusätzlich die der aktuell markierten Touren angezeigt werden

| 19 | 91 |       |            |            |              |             |                     |            |                       |             |                                                                                                    |              |                                                   |                      |             | Suche: d      | reeste | pirmi . |
|----|----|-------|------------|------------|--------------|-------------|---------------------|------------|-----------------------|-------------|----------------------------------------------------------------------------------------------------|--------------|---------------------------------------------------|----------------------|-------------|---------------|--------|---------|
| 8  |    |       | Zeit       | Abladezeit | Entferrung   | Gewicht     | Volumen             | Kunde      | Belege                | Belegfarben | Name                                                                                                    | Länderkürzel | Adresse                                           | 2eitfenster          | Tourverweis | Anzahl Belege | Info   | Tu      |
| 0  | Te | ur 69 | 26 Diensta | g 23.08.20 | 16 09:00] of | lener Kasti | en FZ_BE            | RI.IN1, 54 | hleif, M, Verlader: n | /a          | and the second second sec |              |                                                   |                      |             |               |        | _       |
|    | P  | 0     | 09:00:00   | 0 Min.     | 0.00 km      | 10494 kg    | 4.67 m²             | depot      |                       |             | Depot Baden-Baden                                                                                                    | 0            | 76532 Baden-Baden, Summer Commercial              |                      |             |               |        |         |
|    |    | 1     | 09:26:30   | 17 Min.    | 21,96 km     | 10494 kg    | 4.67 m²             | 169010     | 3419069               | -           | # 170959                                                                                                    | D            | 76448 Durmersheim, Gartmente Timere Trainitischer | ZF 07:00 - 17:00 Uhr |             | 1             |        |         |
| 6  |    | 2     | 09:45:13   | 15 Min.    | 0.68 km      | 9640 kg     | 4.67 m²             | 239170     | 3419662               |             | Waffr                                                                                                    | D            | 76448 Durmersheim, Drehemm: II                    | ZF 07:00 - 17:00 Uhr |             | 1             |        |         |
|    |    | 3     | 10:12:11   | 30 Min.    | 9,48 km      | 9480 kg     | 4.67 m2             | 427151     | 3419290 3419296       |             | gartin Offrddgülltfr                                                                                                    | D            | 76437 Rastatt, Rastatterrimiliarit                | ZF 09:00 - 11:00 Uhr |             | 2             |        |         |
| 3  |    | 4     | 10:47:12   | 27 Min.    | 4,12 km      | 4305 kg     | 3,42 m²             | 448818     | 3419623               |             |                                                                                                    | D            | 76461 Muggensturm, Haustim =                      | ZF 07:00 - 17:00 Uhr |             | 1             |        |         |
| 3  |    | 5     | 11:29:52   | 15 Min.    | 10.20 km     | 246 kp      | 3.42 m²             | 153000     | 3421099               |             | # 2011 28 NB ffFxH gt Garagff                                                                                                    | D            | 76448 Durmersheim, Paul-Instantin Time Th         | 2F 07:00 - 12:00 Uhr |             | 1             |        |         |
| 5  |    | 6     | 11:44:52   | 15 Min.    | 0.00 km      | 244 10      | 3.42 m²             | 153000     | 3420960               |             | # 2011 28 NB ffFxH ot Garagff                                                                                                    | D            | 76448 Durmersheim / Würmersheim The The           | ZF 11:00 - 13:00 Uhr |             | 1             |        |         |
|    | -  | 7     | 12:30:16   | 15 Min.    | 23.65 km     | 0 kp        | 0.00 m <sup>4</sup> | depot      |                       |             | Depot Baden-Baden                                                                                                    | 0            | 76532 Baden-Baden, Suttomationalise 42            |                      |             |               |        |         |

#### **DRAG&DROP EINZELNER BELEGE EINER ABLADESTELLE**

Für Abladestellen mit mehreren Belegen wird das **Verschieben einzelner Belege** zwischen Touren **unabhängig von der Abladestelle** ermöglicht. Zuvor war nur das Verschieben von Abladestellen möglich.

|      |     | 4            | 19.23.32    | 1,21 MI                     | I MIL     | TTEROJ                  | TY C Inc.            | U          | Salto magneouly,                                           |
|------|-----|--------------|-------------|-----------------------------|-----------|-------------------------|----------------------|------------|------------------------------------------------------------|
| >    | 1 : | 3            | 09:32:32    | 16,68 km                    | 24 Min.   | R0238                   | Rot                  | D          | 39120 Magdeburg, Same                                      |
| >    | >   | 1            | 09:56:32    | 0,00 km                     | 0 Min.    | R0238                   | Rota                 | D          | 39120 Magdeburg, Same                                      |
|      | P : | 5            | 12:00:37    | 304,58 km                   | 1 Min.    | _depot                  | C N                  | 1          | 26129 C                                                    |
|      | Σ   | esamt: 06:00 | :37   619,3 | 1 km, 585,4                 | 26 AB   m | ax. 0,00 m <sup>3</sup> | max. 0,00 kg   SP 12 | nrt: 2.539 | ,85 € 1 Kosten: 0,00 €   Auslieferungskostenanteil: 0,00 % |
| - 13 | Tou | 19702 Monta  | ag 04.07.2  | 016 06:00]                  | H.C.      |                         |                      | 5          |                                                            |
|      | PO  | 3            | 06:00:00    | 0,00 km                     | 0 Min.    | _depot                  | C                    | D          | 26129 Over 260                                             |
| ~    | P 1 |              | 06:58:25    | 124,34 km                   | 1 Min.    | IN069                   | Claus Immediate      |            | 21255 rostedt,                                             |
|      |     | [2450 ()]    | LI (0,00    | 0 kg, 0,00 m <sup>3</sup> ) |           |                         |                      |            |                                                            |
|      |     | [2448 ()]    | LI (0,00    | 0 kg, 0,00 m <sup>3</sup> ) | )         |                         |                      | ľ          |                                                            |
|      |     | [2449 0]     | LI (0,00    | 0 kg, 0,00 m <sup>3</sup> ) | )         |                         |                      |            |                                                            |
| >    | 1   | 2            | 07:38:08    | 80,69 km                    | 1 Min.    | 80342                   | Axel Billion         | 6. C       | 27318 History                                              |
|      |     | 1            | 07-42-26    | 6 22 km                     | 1 110     | MILLER                  | U.S.                 | -          | 27333.6                                                    |

# **NEUE TOUREN PER DRAG&DROP**

Durch das Ziehen von Belegen in einen freien Bereich des Tourenbaumes wird eine neue Tour gebildet. Zum "Ausplanen" kann der Beleg per "Drag&Drop" aus der Tour herausgezogen werden.

|      | nouncientoper              |                 |                |        | 1.50    |               | ~                     | burgsteat                                    |                |                    |            |      |   |
|------|----------------------------|-----------------|----------------|--------|---------|---------------|-----------------------|----------------------------------------------|----------------|--------------------|------------|------|---|
| 6    | Volker                     |                 | SC71           | 8      | Volke   | r             |                       | Greven                                       | Schie          | -                  | 25-        | 2156 |   |
| > 7  | 7 Tischlerei               |                 | HO4            | H0474  |         | lerei         | -                     | Bargstedt                                    | Harri          | Ha                 |            | 2968 | 2 |
| 8    | Bauer and an and           |                 | MEG            | ME678  |         | Bau           |                       | Brockel                                      | Bah            |                    |            | 0170 | 2 |
| 9    | Augenteen PR12<br>Dirk W01 |                 | 29             | AL     | Al Dirk |               | Hamburg<br>Salzhausen | Dan                                          | Dan            |                    |            | 2    |   |
| 10   |                            |                 | 03             | Dirk 1 |         |               |                       | Pa                                           | Pa             |                    | 9443       | 2    |   |
| 11   | Dr                         |                 | DRO            | 55     | Drim    |               |                       | Boizenburg                                   | Gülar          | -                  | B-         | 4039 | 2 |
| 12   | D                          |                 | DRO            | 55     | Dennis  | diam'r.       | 1                     | Boizenburg                                   | Guia           | Service of         | 5          | 4016 | 2 |
| 13   | Draw                       |                 | DRO            | 55     | Desim   | 10.00         |                       | Boizenburg                                   | G              | Contraction of the | 11 C       | 4055 | 2 |
| 14   | Dring                      |                 | DRO            | 55     | Drim    | -             |                       | Boizenburg                                   | Gui            |                    | P          | 4106 | 2 |
| 15   | Drie                       |                 | DR05           | 5      | Drume   | 200           |                       | Boizenburg                                   | Gui            | 1                  |            | 4133 | 2 |
| Pfad | \R2D2_MOBIL\Transfer       | \20160506_02    | 5707_Turbosoft | _20:   |         | #             |                       | Tupel Zeit Entfer                            | nung Abladezei | t Kunde            | Name       |      |   |
| Pfad | \R2D2_MOBIL\Transfer       | \20160506_02    | 5707_Turbosoft | 20:    |         | )<br>)<br>)   | B Tour 19700          | Montag 04.07.2016 06                         | :00] HD.       | e nonde            | Hame       |      |   |
| -    |                            | angeore .       |                |        |         | >             | B Tour 19701          | Montag 04.07.2016 06                         | :00] H.D.T     | *                  |            |      |   |
| 0    | G                          | eokodierung     |                |        |         |               | 13 Tour 19703         | Montag 04.07.2016 06                         | 28] H.D.       | Ab-/Ri             | ickholung] |      |   |
|      | Entfernungsmatrix          |                 |                |        | - *     | C! Tour 19704 | Montag 04.07.2016 06  | :08] H.D.                                    |                |                    |            |      |   |
| 9    | Ab                         | ladestellen     |                |        |         | `             | B Tour 19705          | Montag 04.07.2016 06<br>Montag 04.07.2016 06 | :33] H.D.      | 10                 |            |      |   |
| Tour | inberechnung               |                 |                |        | ^ =     |               |                       |                                              | V              |                    |            |      |   |
| 0    | - kein                     | e Zeitscheibe - |                |        | -       | :             |                       |                                              |                |                    |            |      |   |
| 40   | н.                         | D.T.V Kück      |                |        | *       |               |                       |                                              | 25             |                    |            |      |   |

#### FAHRZEUGZUORDNUNG PER DRAG&DROP / FAHRZEUGEBENE

Touren können für die **Fahrzeugzuordnung per Drag&Drop** direkt auf ein Fahrzeug gelegt oder zwischen Fahrzeugen verschoben werden.

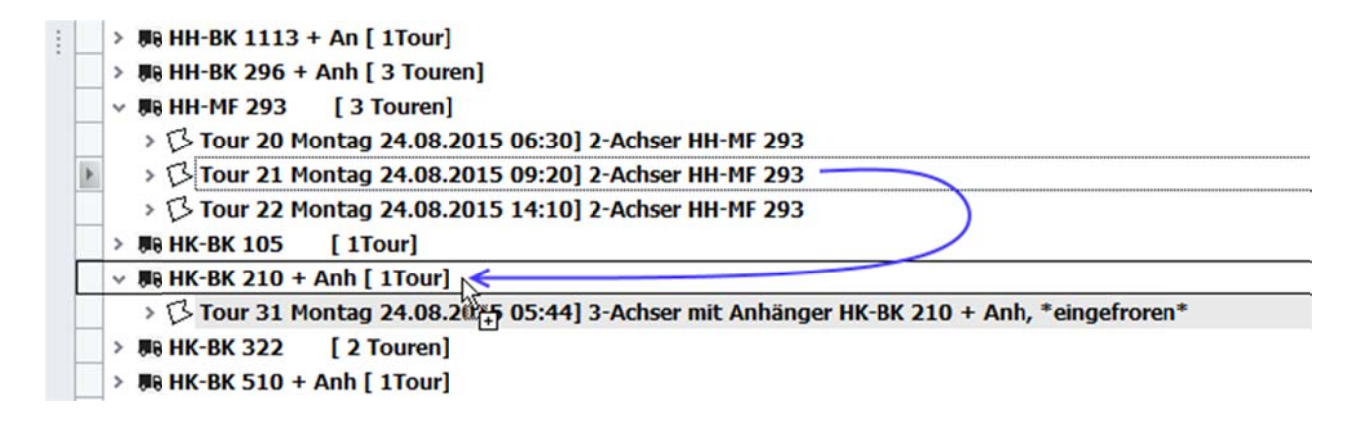

## VOLLTEXTSUCHE

Die **neue Suchfunktion** arbeitet sowohl **bei den unverplanten Belegen**, **als auch im Tourenbaum als Volltextsuche** und bietet eine Hervorhebung des Suchergebnisses inkl. automatischem Aufklappen der betreffenden Touren.

| Kunde      | Name                    | Länderkürzel Name 2          | Name 3          | Adresse                                                                                                    | Zeitfenster | Tourverweis | Anzahl Belege | Belege Info     | TL |
|------------|-------------------------|------------------------------|-----------------|----------------------------------------------------------------------------------------------------|-------------|-------------|---------------|-----------------|----|
| en*        |                         |                              |                 |                                                                                                    |             |             |               |                 |    |
| _depot     | Depot Hanburg           | D                            |                 | 22339 Hamburg Hamburg                                                                                                    | 1000        |             |               |                 |    |
| 103036     | Dimy                    |                              |                 | 22419 Hamburg, Image                                                                                                    |             |             | 1             | 2007854 [SP: *] |    |
| 103037     | Hidebrand               |                              |                 | 20259 Hamburg, Carlos Santa Santa S |             |             | 1             | 3005675 [SP: *] |    |
| 103038     | Plant                   |                              |                 | 22870 Wedel,                                                                                                    |             |             | 1             | 3005675 [SP: *] |    |
| 103039     | Colline                 |                              |                 | 22848 Norderstedt,                                                                                                    |             |             | 1             | 8003248 [SP: *] |    |
| ,00 kg   5 | P 0   Wert: 0,00 €   Ko | sten: 0,00 €   Auslieferungs | ostenanteil: 0, | 00 %                                                                                                    |             | L3          |               |                 |    |

#### FAVORITENFILTER IM SCHNELLZUGRIFF

Es ist nun möglich, sich bis zu acht **eigene Filter anzulegen**, diese **zu speichern** und **per Direktzugriff zu aktivieren**. Mit den Filtern kann auf jedes vorhandene Datenbankfeld zugegriffen werden. Es ist möglich, mehrere Bedingungen innerhalb eines Filters zu kombinieren.

|   | Kunde  | Vorgang | PI 7  | Ort   | Stracce                     |
|---|--------|---------|-------|-------|-----------------------------|
| > | 248053 | 6241314 | 76530 | Bad   | Filter bearbeiten           |
| 3 | 425287 | 3419869 | 76596 | Forb  |                             |
| 4 | 153000 | 3420960 | 76448 | Durm  | - [Lager] ist gleich 02 / 0 |
| 5 | 169010 | 3419851 | 76470 | Ötigł |                             |
| 6 | 169010 | 3419889 | 76443 | Durm  |                             |

# EINFÄRBUNG/DARSTELLUNG DER BELEGE IM TOURENBAUM

Zur Visualisierung der Belegfarbe innerhalb einer Abladestelle im Tourenbaum stehen verschiedene Modi zur Verfügung:

- Einfärbung der Hintergrundfarbe in der Spalte Belege
- ✓ Kästchen vor dem Beleg
- ✓ Belegfarben gruppiert
- Belegfarben nicht gruppiert (so wird die Anzahl der Belege ersichtlich)

| ht   | Volumen             | Kunde     | Belege                | Belegfarben | Name             |
|------|---------------------|-----------|-----------------------|-------------|------------------|
| Kast | en FZ_BE            | RLIN1, Sc | hleif, M, Verlader: r | n/a         |                  |
| 4 kg | 4,67 m <sup>3</sup> | _depot    |                       |             | Depot Baden-Ba   |
| 1 kg | 4,67 m <sup>3</sup> | 169010    | 3419869               | -           | # 170959         |
| kg   | 4,67 m <sup>3</sup> | 239170    | 3419662               |             | YYgffr           |
| kg   | 4,67 m <sup>3</sup> | 427151    | 3419290 3419296       |             | qartin Gffrddqul |
| kg   | 3,42 m <sup>3</sup> | 448818    | 3419823               |             |                  |
| 9    | 3,42 m <sup>3</sup> | 153000    | 3421099               |             | # 2011 28 NB ff  |
| g    | 3,42 m <sup>3</sup> | 153000    | 3420960               |             | # 2011 28 NB ff  |
| -    | 0,00 m <sup>3</sup> | depot     |                       |             | Depot Baden-Ba   |

n³ | max. 10.494,56 kg | SP 0 | Wert: 5.969,59 € | Kosten: 189,00 € | Ausliefen

## **GEOGRAFISCHE TOURENNACHOPTIMIERUNG**

Die bekannte **Funktion zur Nachoptimierung von Touren wurde deutlich verbessert**. Es ist **nun möglich, auch nur Teilbereiche einer Tour nachzuoptimieren**. So kann z.B. die erste oder letzte Abladestelle der Tour "stehen bleiben" (weil es Gründe dafür gibt diese Abladestelle genau am Anfang oder Ende der Tour anzufahren) und es werden nur alle anderen Abladestellen markiert. Die Funktion optimiert dann nur den markierten Teil der Tour. Natürlich kann auch weiterhin entschieden werden, ob Zeitfenster bei der Nachoptimierung berücksichtigt werden sollen oder nicht.

Wie gewohnt finden Sie eine ausführliche Zusammenfassung der Änderungen in unserem Kundenbereich auf unserer komplett neu gestalteten Website:

# www.tourbosoft.de

Für Fragen steht Ihnen wie immer unser Support-Team unter <u>support@tourbosoft.de</u>, +49(0)561/93568-29 oder über unser Serviceportal <u>www.tourbosoft.de/support</u> gern zur Verfügung.

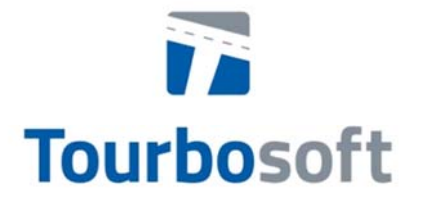

Der starke Partner zur Optimierung Ihrer Logistik.

Tourbosoft GmbH · Am Borsigturm 48 · D-13507 Berlin T: +49.30.430 334 07 · F: +49.30.430 334 11 info@tourbosoft.de · www.tourbosoft.de